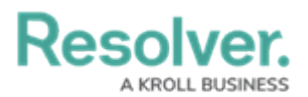

## **Create Data Definitions**

Last Modified on 02/26/2025 3:41 pm EST

For more detailed information on data definitions, see the Data Definitions section in the **Resolver Core Administrator's Guide**.

## To create a new data definition:

- 1. Click the 👸 icon in the top bar > Data Definitions in the Data Model section.
- 2. Click Create Data Definition.
- 3. Enter Company, Risk Response Plan in the Name field.
- 4. Select **Company** from the **Anchor** dropdown menu.

| dmin <b>: Create Data Definition</b>                                                                                                   |        |        |
|----------------------------------------------------------------------------------------------------|--------|--------|
| Name                                                                                                    |        |        |
| Company, Risk Response Plan                                                                                                    |        |        |
| Description                                                                                                    |        |        |
|                                                                                                    |        |        |
|                                                                                                    |        |        |
|                                                                                                    |        |        |
| Anchor                                                                                                    |        | //     |
| Company                                                                                                    |        | ~      |
| Select Data Paths<br>Clicking relationship and object type nodes below will define the paths that act as your data defini<br>C Company | tion   |        |
|                                                                                                    | CANCEL | CREATE |
|                                                                                                    |        |        |

The Create Data Definitions page.

- 5. Click the circle beside **Company** in the **Select Data Paths** section to expand the related objects.
- 6. Click **Risk Response Plans**, then click the circle beside **Risk Response Plan** to place a checkmark.

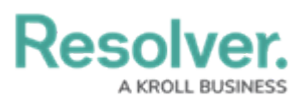

| Select Data Paths<br>Clicking relationship and object type nodes below will define the paths that act as your data definition |  |
|----------------------------------------------------------------------------------------------------|--|
| C Company~                                                                                                    |  |
| Risk Response Plans                                                                                                    |  |
| ■ RRP Risk Response Plan                                                                                                    |  |
| Requirement                                                                                                    |  |
| Risks                                                                                                    |  |
| Company (Reference)                                                                                                    |  |
| Business Unit                                                                                                    |  |
|                                                                                                    |  |
| CANCEL CREATE                                                                                                    |  |
| The Select Data Paths section.                                                                                                |  |

- 7. Click **Create** to display the **Data Definitions** page.
- 8. Click Create Definition.
- 9. Enter Risk Response Plans in the Name field.
- 10. Select **Risk Response Plan** from the **Anchor** dropdown menu.
- 11. In the **Select Data Paths** section, click circle beside **Risk Response Plan** to place a checkmark.

| Risk Response Plan                                                                                            |                 | `      |
|----------------------------------------------------------------------------------------------------|-----------------|--------|
| Select Data Paths<br>Clicking relationship and object type nodes below will define the paths that act as your | data definition |        |
| ■ RRP Risk Response Plan                                                                                      |                 |        |
| Requirement                                                                                                   |                 |        |
| Risks                                                                                                    |                 |        |
| Company (Reference)                                                                                           |                 |        |
|                                                                                                    | CANCEL          | CREATE |
|                                                                                                    |                 |        |

## 12. Click Create.

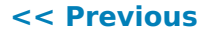

Next >>